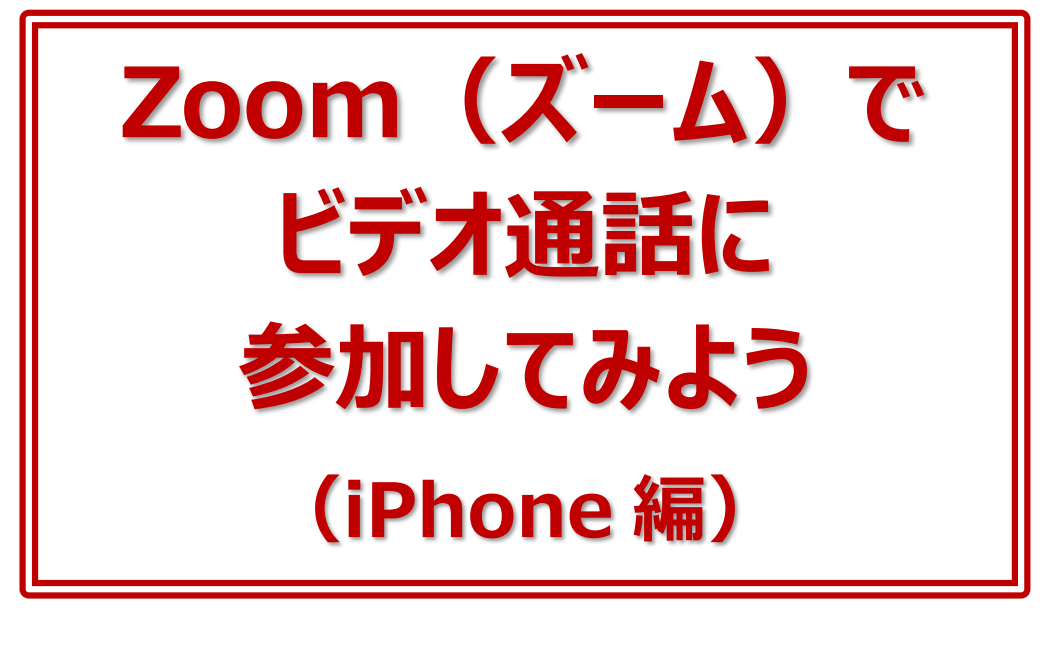

年 月 日( )

ネット環境があり、スマートフォンやタブレット、パソコンなどがあればオンライン で繋がることができます。

人と直接会えない時、外出ができない時、自宅にいなくてはいけない時でも、 オンラインで人と繋がる手段があります。これは、これからの時代に必ず身に つけておきたいスキルです。ぜひ早めに体験して、使い方に慣れておきましょう。 参加者同士が顔を見ながら話をし、リアルタイムで交流することができる代表 的なサービスに、「Zoom」(ズーム)があります。

今回はスマートフォンで Zoom のビデオ通話に参加する方法をご紹介します。

## ■レッスン1 Zoomって何?

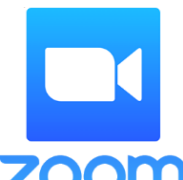

Zoom(ズーム)とは、パソコンやスマートフォン、タブレットを使って会 議やセミナーなどができるサービスです。

Zoom のオンラインミーティングに参加するのに、事前にメールアドレス などの登録作業は必要ありません。

**ZOOM Zoom では会議のことをミーティング**といいます。ミーティングに参加 するには、主催者から送られる招待(URL)をクリックするだけです。

Zoom のミーティングには、**<ウェブカメラ>**(マイクと一体化しているタイプが多い)、 **<マイク>**が必要です。カメラやマイクのないデスクトップタイプのパソコンであれば、それ らを用意する必要がありますが、ノート型パソコンならカメラとマイクが標準でついているの で、特に用意するものはありません。

スマートフォンやタブレットであれば、カメラもマイクも内蔵されているので、同じく用意する ものは何もありません。

## ■レッスン2 Zoomを始める前に確認しよう

今回は、iPhone で Zoom のミーティングに参加する方法を説明します。 ミーティングを始まってからだと慌ててしまうので、先に次のことを確認しておきましょう。

- 1)スマートフォンが横回転するかどうか(画面ロックの解除)
- 2) 音量が下がり過ぎていないか

画面の回転や音量の設定は、iPhoneのコントロールセンターを使うと便利です。 次のようにしてコントロールセンターを表示します。

## ▼ホームボタンのない iPhone の場合

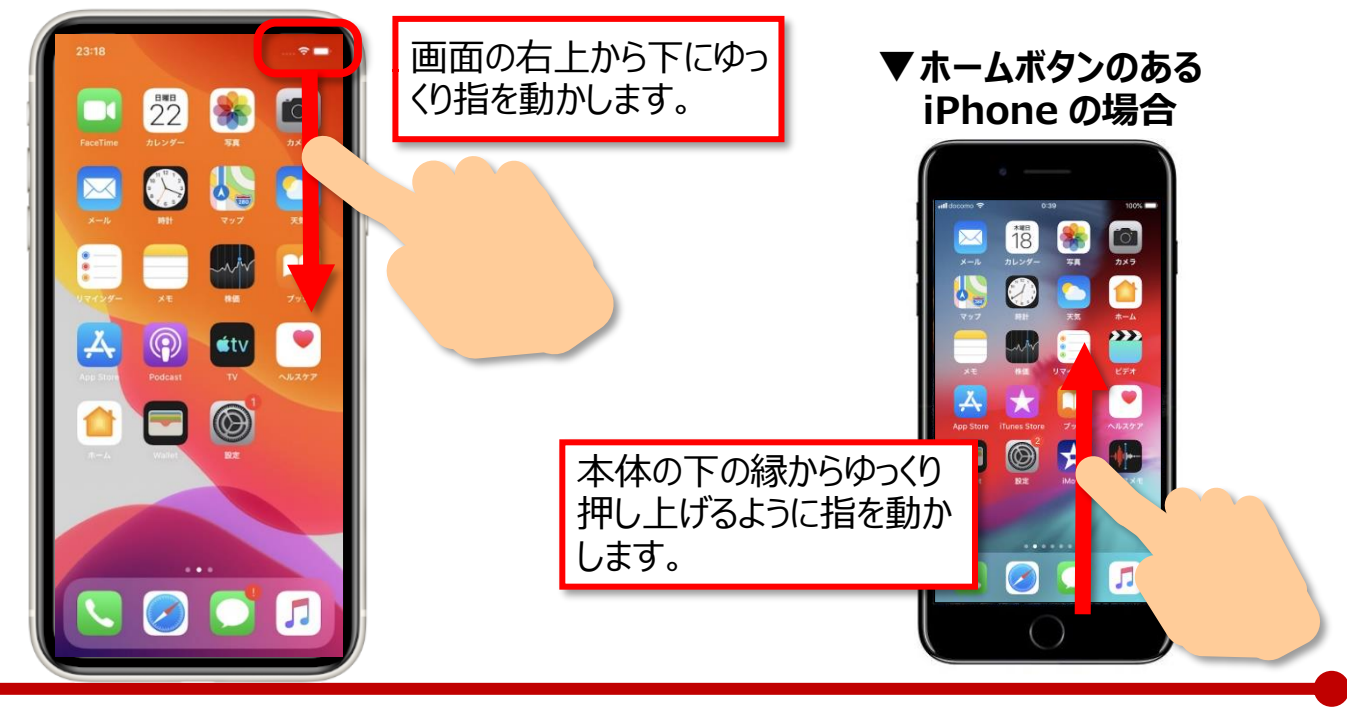

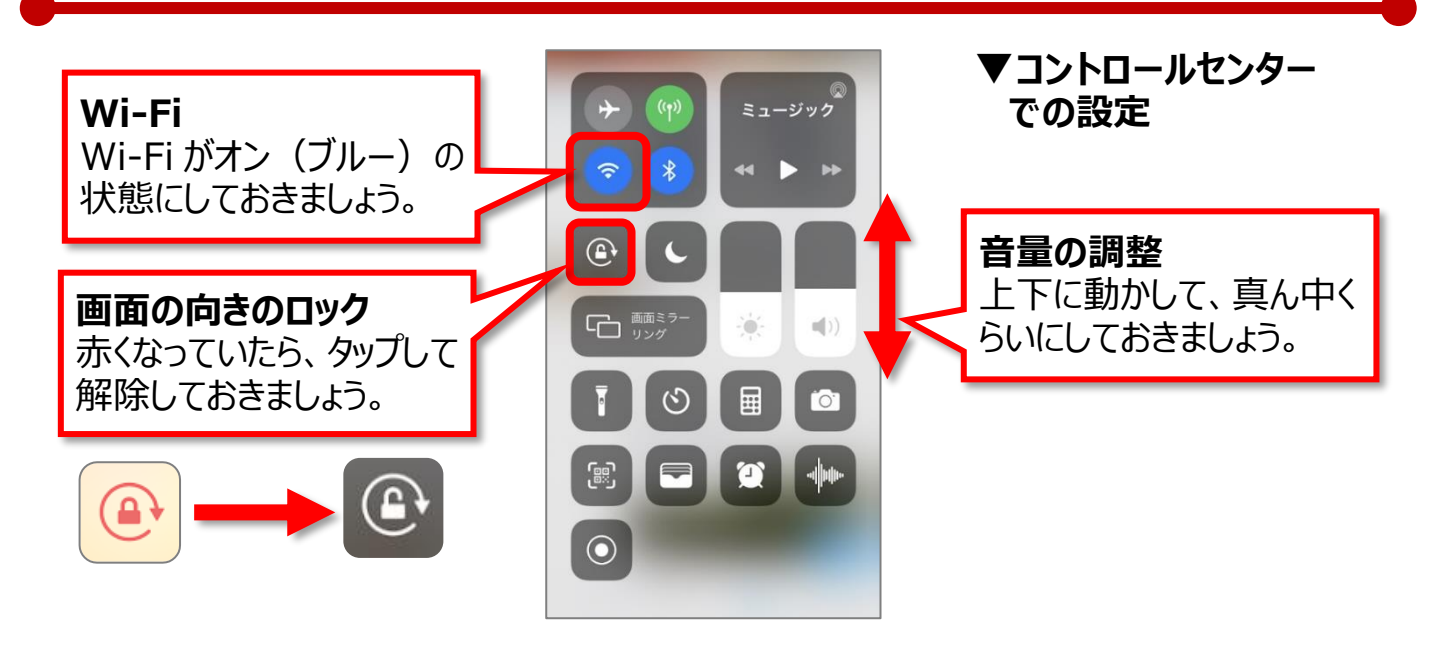

# ■レッスン3 Zoom アプリを入手

次にアプリ【ZOOM Cloud Meetings】(以下 Zoom)を入手します。 Zoom を入手すれば Zoom のミーティングがはじめられま す。Zoom の最初の画面に、【ミーティングに参加】【サイン アップ】【サインイン】と表示されますが、ここでは何もしなくて かまいません。 Zoom は画面にメニューが表示されますが、ミーティング中

はメニューが非表示となります。

マイクやビデオに関するメニューはミーティング中もよく使うの

で、慣れないうちは、次のようにして画面に常時メニューが表示されるようにしておくとよ いでしょう。

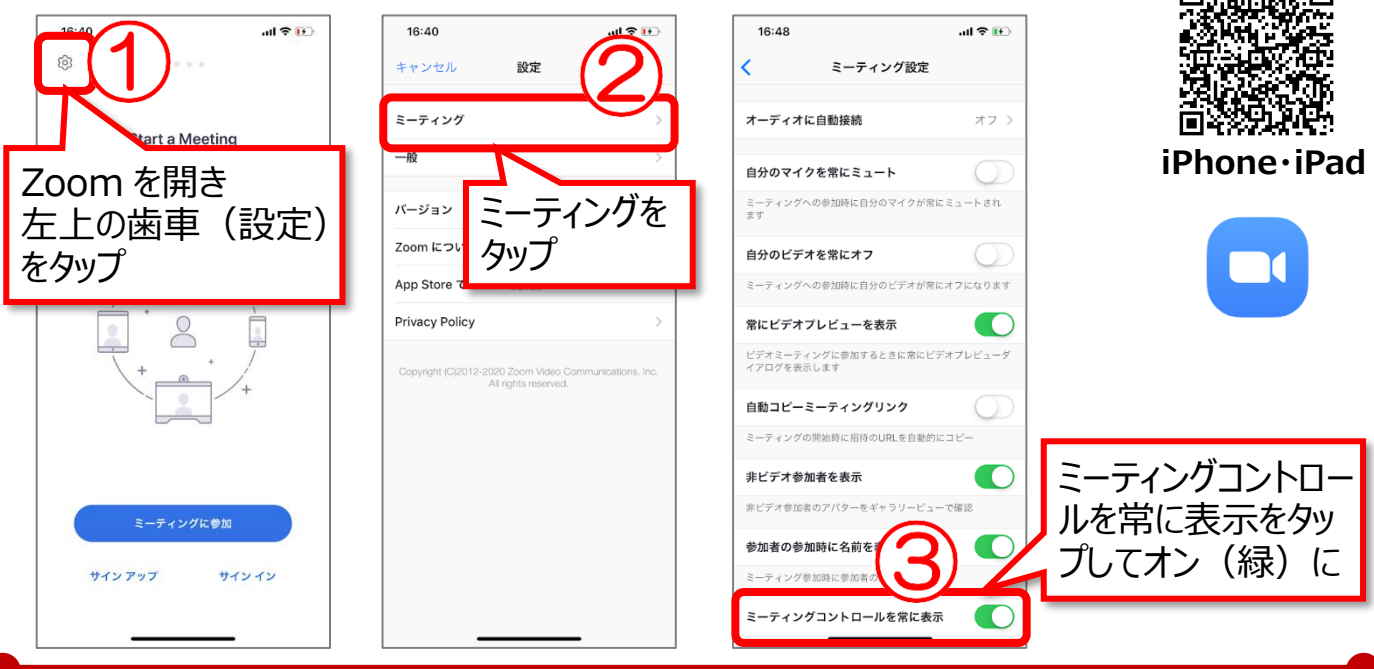

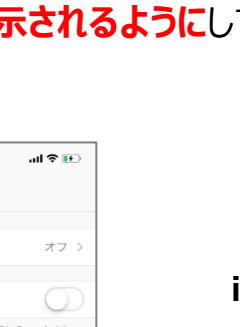

**ZOOM Cloud Meetings** 

\*\*\*\*\*\* \$ 8649

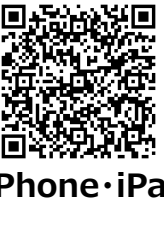

入手

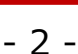

#### ■レッスン4 Zoom ミーティングに参加する Zoom ミーティングの主催者は、参加者に「リンク」という形で招待を送ります。 Zoom ミーティングに参加する人は、主催者から送られてきたリンクをタップします。 ▼招待が LINE で送られてくる場合 ▼招待がメールで 送られてくる場合 リンクをタップし、 🗂 をタップし、 リンクをタップします 【Safari で開く】をタップします。 17:17 al 🕈 💕 17:36 ...II 🕆 📧 al 🗟 💽 く受信 サポートされて く 99+ 増田由紀 rî1 **增田由紀** 宛先:由紀X 増田 > zoom 用意できました。 お待ちしています Zoomでミーティングを開始 OKAY! こんにちは、増田由紀です。 次のURLをタップしてZoomミー ティングに 参加し.アイださい https://zoom.us/j/1234567890 グに参加するには、Safariま のリンクをコピーして貼り付け https://zoom.us/j/ 共有 こちらをタップしてミーラ ングに参加してください。 zoom.us/i/ Safariで開く よろしくお願いします。 再読み込み キャンセル

最初に、Zoom ミーティングに参加する時の名前を決めたり、OK や許可を押す必要が あります。OKや許可をタップするのは初回だけの設定で、2回以降は表示されません。

+ 🖸 🖂 🗛

0 Q

E

5

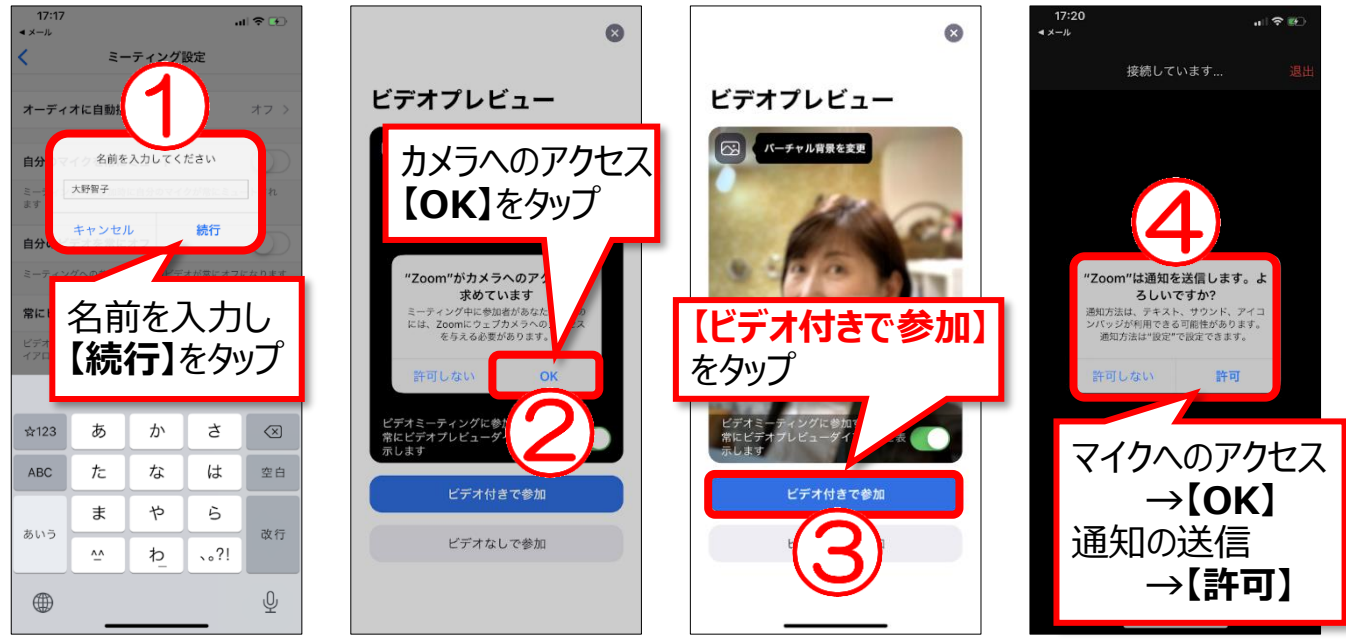

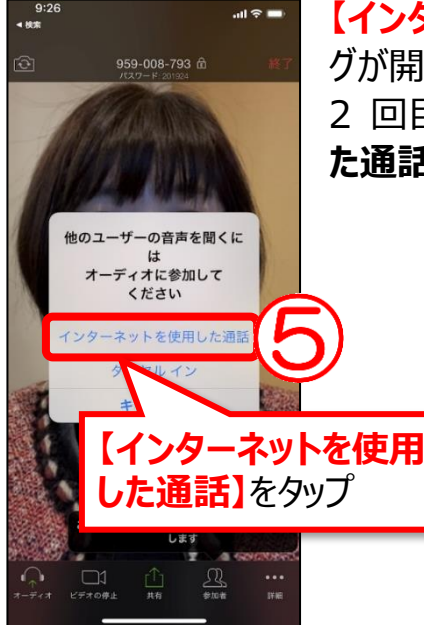

【インターネットを使用した通話】をタップすると、Zoom ミーティン グが開始されます。 2回目以降は、【ビデオ付きで参加】→【インターネットを利用し た通話】の順で参加できます。

> ▼Zoom ミーティング中の様子 ミーティングが開始されたら、スマートフォンの画面を左に動か します。ほかの参加者が1つの画面に4人表示されます。 5人目からは画面をさらに左に動かすと表示されます。 スマートフォンを横にして見てみましょう。

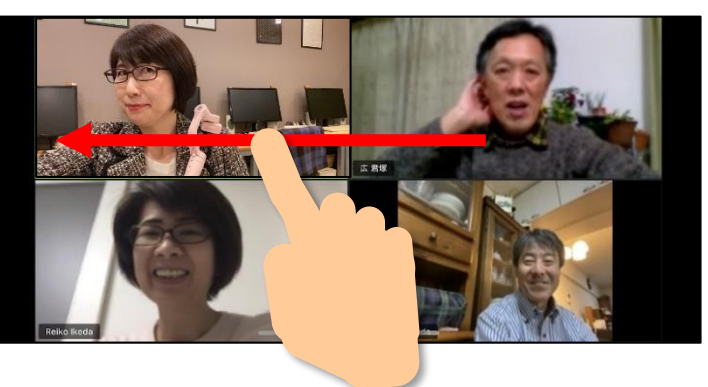

# ■レッスン5 Zoomの画面の確認

Zoomの画面の確認です。P2の設定でメニューを常に表示させておくことができます。 メニューが出ていない場合は、画面を軽くタップします。

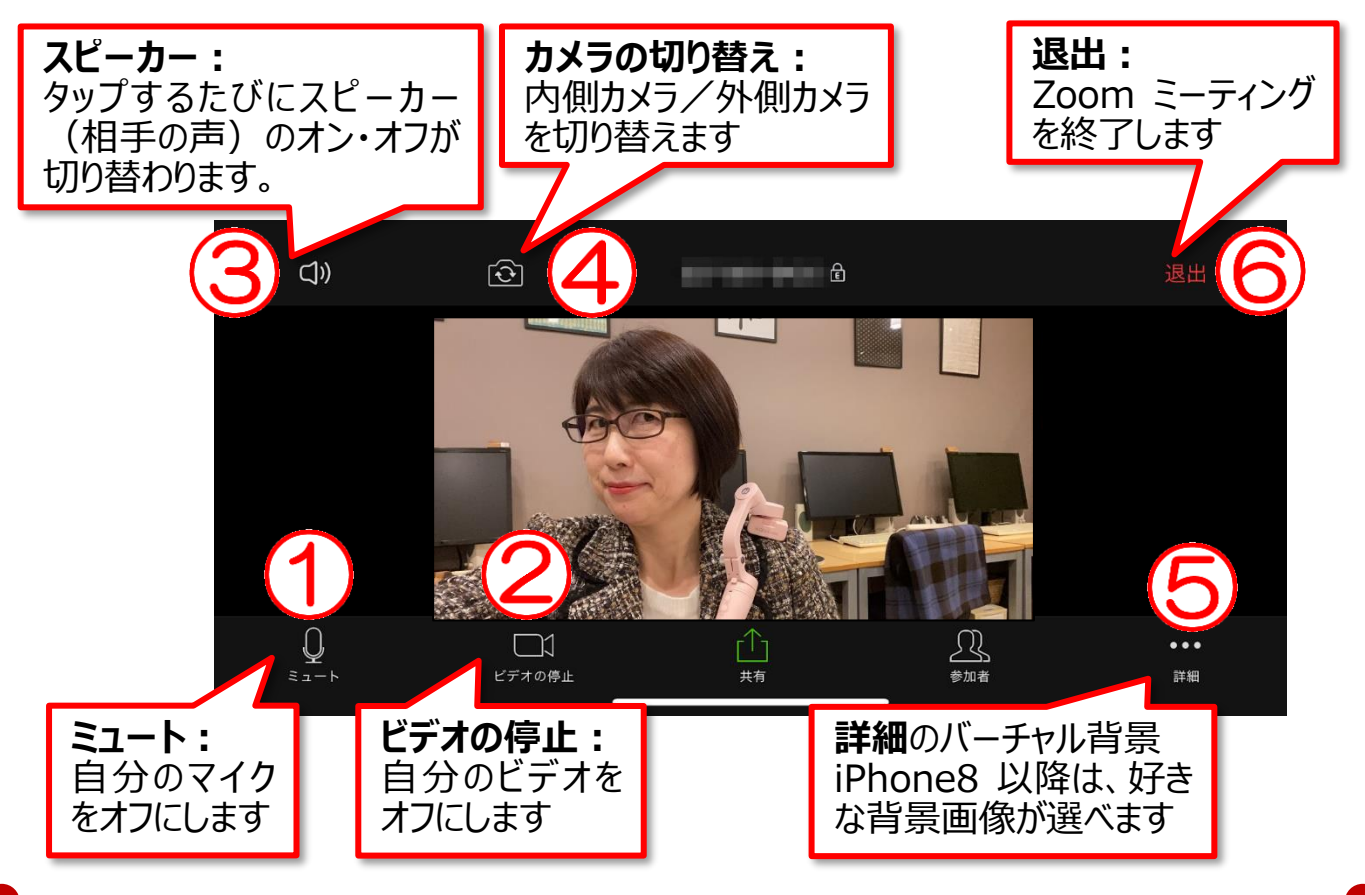

### ▼音が聞こえない、顔が見えない・・・そんな時は

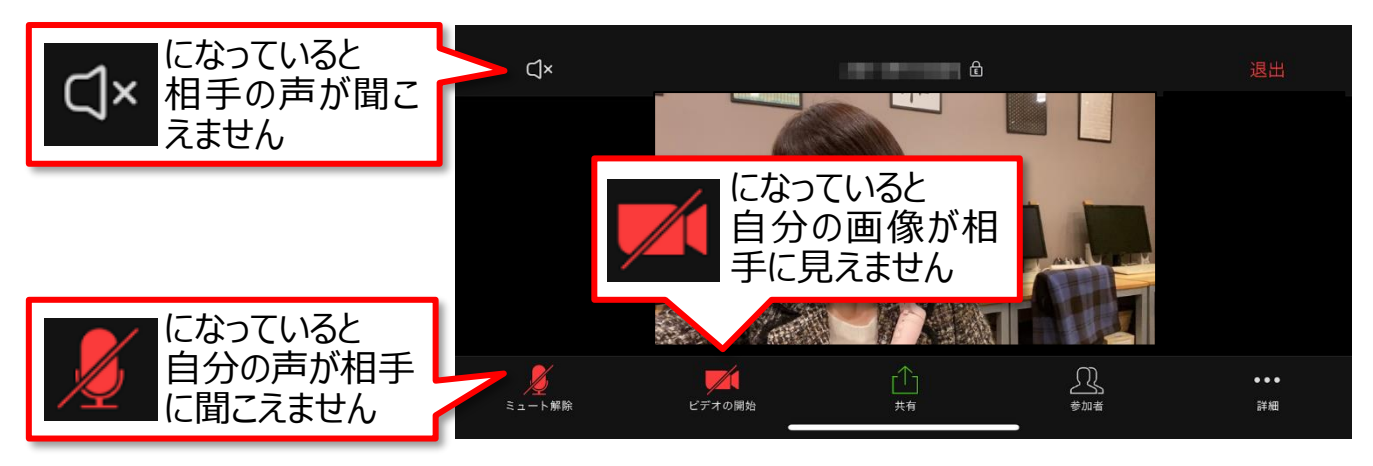

## ▼ひとりだけ大きく見える、ほかの参加者が見たい…そんな時は

大きく見たい人の画面をダブルタップする と、その人が大きく表示されます。

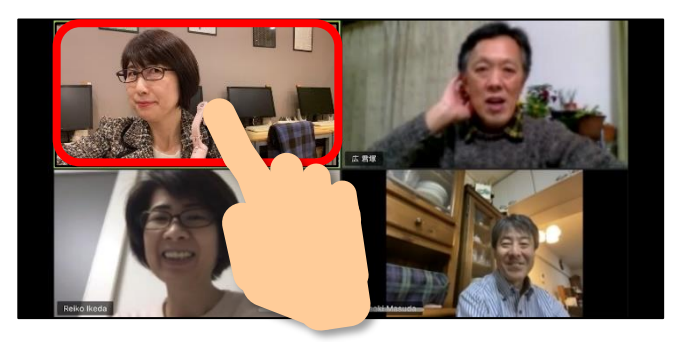

ひとりしか表示されていない場合、画面を 左に動かすとほかの参加者が見られます。

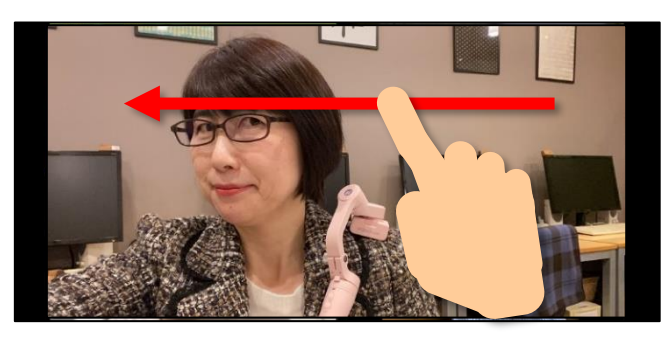

### ▼別の画面を触った、Zoomの 画面に戻りたい…そんな時は

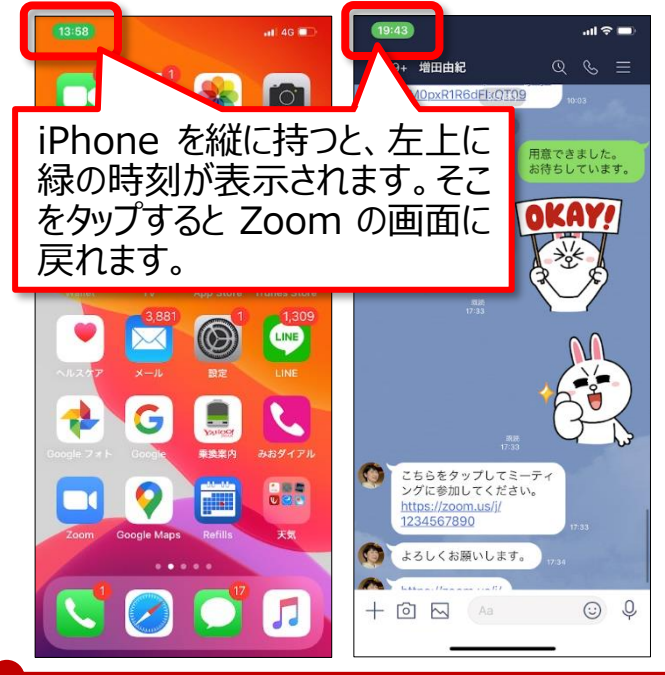

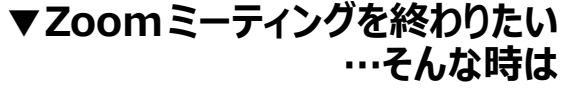

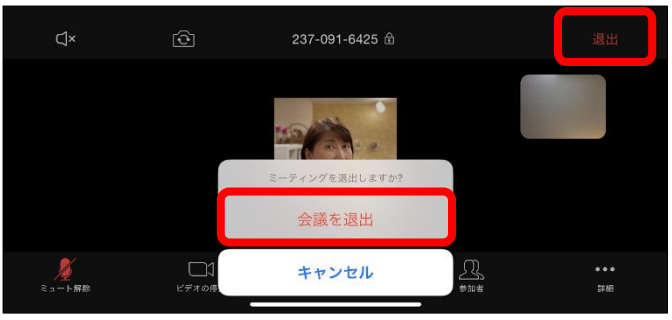

【退出】をタップして、【会議を退出】をタッ プします。

Zoom(ズーム)でビデオ通話に参加してみよう(iPhone 編)Ver.1

バージョン情報: Zoom 4.6.7 iOS 13.3.1/iPhone 11 Pro Max

作成日:2020年3月14日 作成者:パソコムプラザ 増田由紀

ブログ

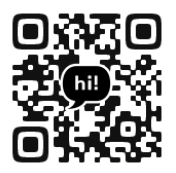

YouTube

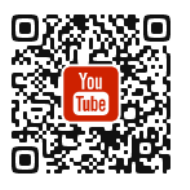

Facebook

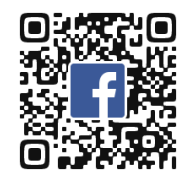

Twitter

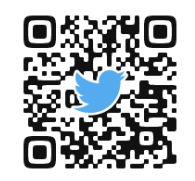

教室ホームページ

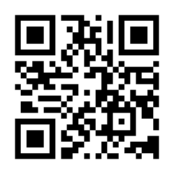

Amazon 著者ページ

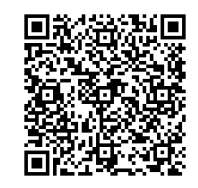